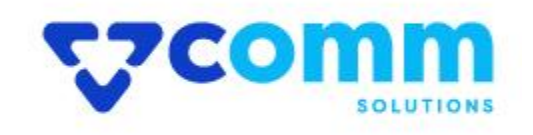

# **User Guide**

## **Main Functionalities**

- 1. Show Alternatives Products on PDP and PLP if any product is out of stock
- 2. Admin Can Add or Updated Products from Admin Product form
- 3. You can add a Data from Static Block in the Alternative Products Block

## **Admin Dashboard**

- 1. Login to Magento Dashboard
- 2. Go to Stores -> Configurations

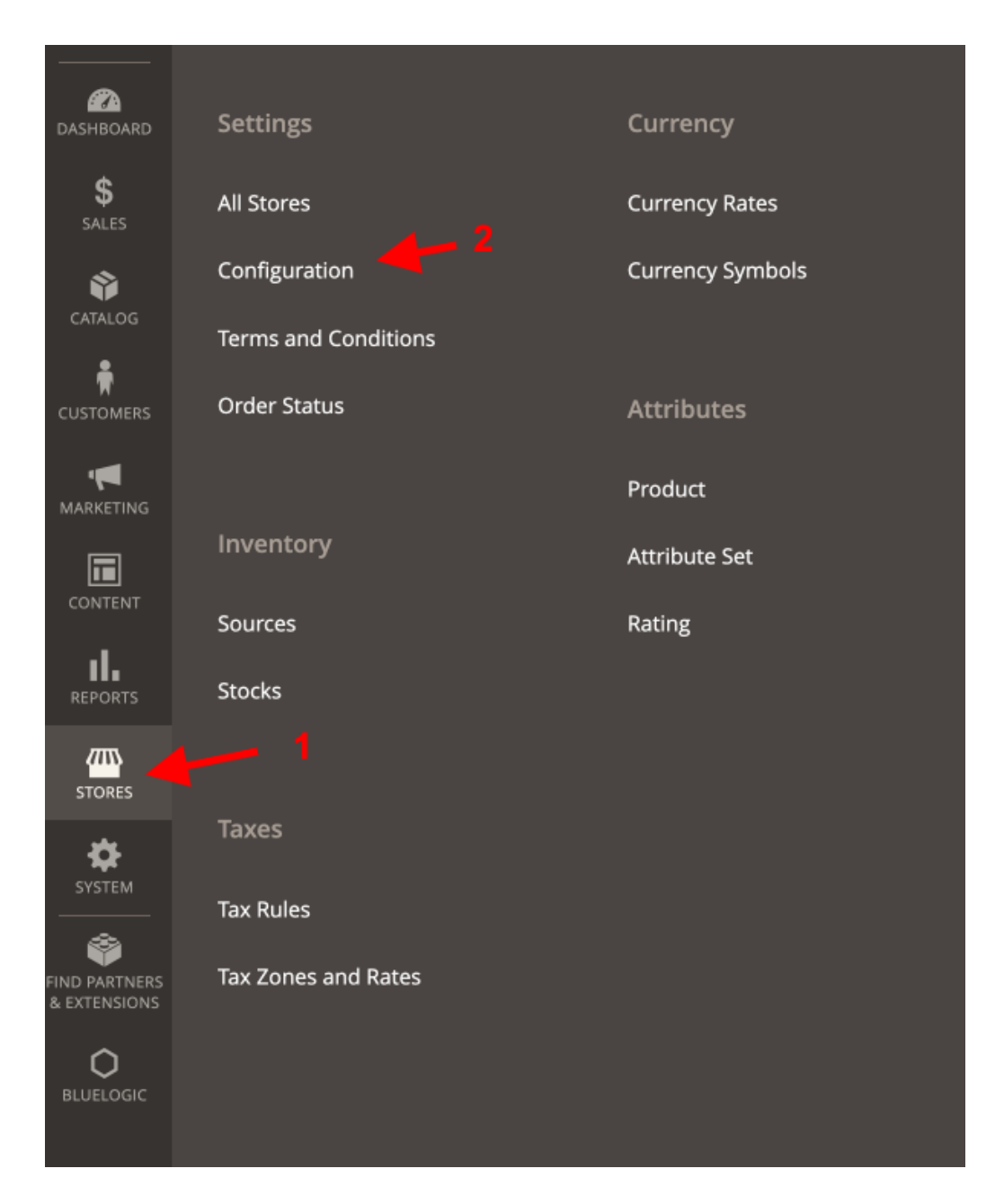

3. Open VComm Tab and Click on Alternative Products

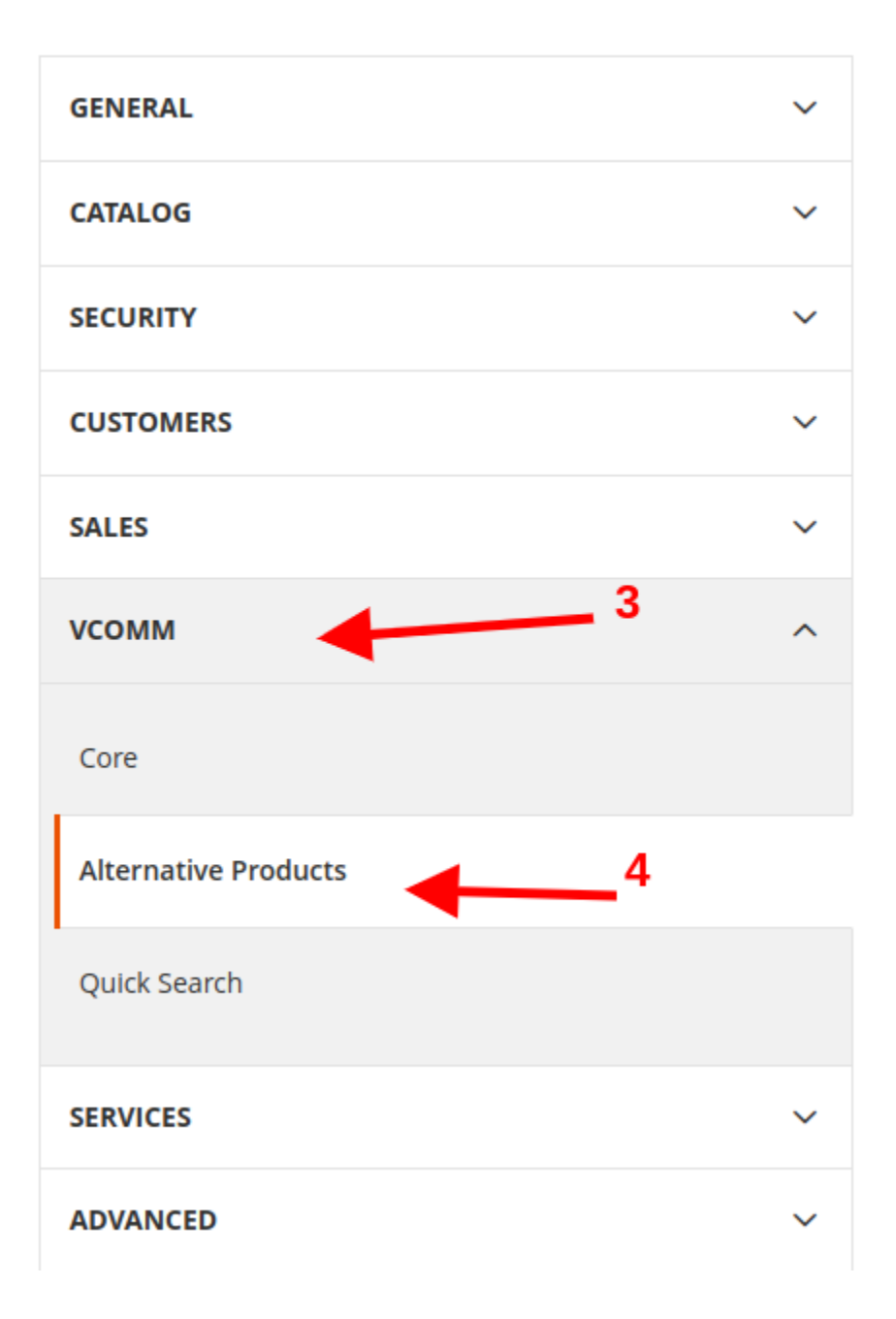

#### General

• Module Status : Enable\Disable Module on Storefront

#### **Alternative Products Block Settings**

- Block Type : Show Products as Slider/Grid
- Items Web : Set number of items to be shown on web
- Items Responsive : Set number of items to be shown on Responsive Devices

#### Static Block Setting

• Static Block ID : Select Block that can be shown before Alternative Products

| General                          |                  |   |
|----------------------------------|------------------|---|
| Module Status<br>[store view]    | Yes              | × |
| Alternative Block Setting        |                  |   |
| Block Type<br>[store view]       | Slider           | × |
| <b>Items Web</b><br>[store view] | 2                |   |
| Items Responsive<br>[store view] | 1                |   |
| Static Block Setting             |                  |   |
| Static Block ID<br>[store view]  | Login Info Block | ¥ |

#### **Assigning Alternative Products**

- Login to Magento Dashboard
- Go to Catalog -> Inventory -> Products
- Edit any **Product** or **Add New Product**
- Navigate to Alternative Products Section and Click on Add Alternative
   Products
- Select Products and Save Product

| Alternative Products 1                                                                                       |     |           |                        |         |               |                          |             |         | $\odot$ |
|----------------------------------------------------------------------------------------------------|-----|-----------|------------------------|---------|---------------|--------------------------|-------------|---------|---------|
| Add Alternative Products Alternative Product swill be shown to Customer when actual Product is out of Stock. |     |           |                        |         | 2             | Add Alternative Products |             |         |         |
|                                                                                                    |     |           |                        |         |               | 20 💌 per page            | <           | 1       | of 1 >  |
|                                                                                                    | ID  | Thumbnail | Name                   | Status  | Attribute Set |                          | sкu         | Price   | Actions |
| 1                                                                                                    | 2   |           | Strive Shoulder Pack   | Enabled | Bag           |                          | 24-<br>MB04 | \$32.00 | Remove  |
| 1                                                                                                    | 3   |           | Crown Summit Backpack  | Enabled | Bag           |                          | 24-<br>MB03 | \$38.00 | Remove  |
| 1                                                                                                    | 4   |           | Wayfarer Messenger Bag | Enabled | Bag           |                          | 24-<br>MB05 | \$45.00 | Remove  |
| 1                                                                                                    | 5   |           | Rival Field Messenger  | Enabled | Bag           |                          | 24-<br>MB06 | \$45.00 | Remove  |
| 1                                                                                                    | 6   |           | Fusion Backpack        | Enabled | Bag           |                          | 24-<br>MB02 | \$59.00 | Remove  |
| 1                                                                                                    | 1 7 |           | Impulse Duffle         | Enabled | Bag           |                          | 24-<br>UB02 | \$74.00 | Remove  |
| Γ.                                                                                                    | _   |           |                        |         |               |                          | -           |         |         |

## Updating Alternative Products Static Block

- Login to Magento Dashboard
- Go to Content -> Elements -> Blocks
- Filter Block by *alternative-product-block* identifier
- Update and Save Block

| Blocks                                                                                                    |                           |                 |         |                         | Q 📫                     | 👤 admin 🗸 |  |
|----------------------------------------------------------------------------------------------------|---------------------------|-----------------|---------|-------------------------|-------------------------|-----------|--|
|                                                                                                    |                           | Filte           | ers     |                         | Add                     | New Block |  |
| Search by keyword                                                                                             | Q .                       | Identi          | fer     | <b>T</b> ilters         | ● Default View ▼        | Columns 🗸 |  |
| Actions <ul> <li>I records found</li> <li>I records found</li> <li>I records found</li> <li>I of 1</li> </ul> |                           |                 |         |                         |                         |           |  |
| ▼ ID ↓ Title                                                                                                  | Identifier                | Store View      | Status  | Created                 | Modified                | Action    |  |
| 1 Alternative Products                                                                                        | alternative-product-block | All Store Views | Enabled | Jan 1, 2023 11:34:10 PM | Feb 16, 2023 1:14:21 AM | Select 🔻  |  |
| Select and Edit                                                                                               |                           |                 |         |                         |                         |           |  |

## StoreFront

- GoTo Storefront and View Any PLP Page
- if there is any Out of Stock Product, you will see View Alternatives

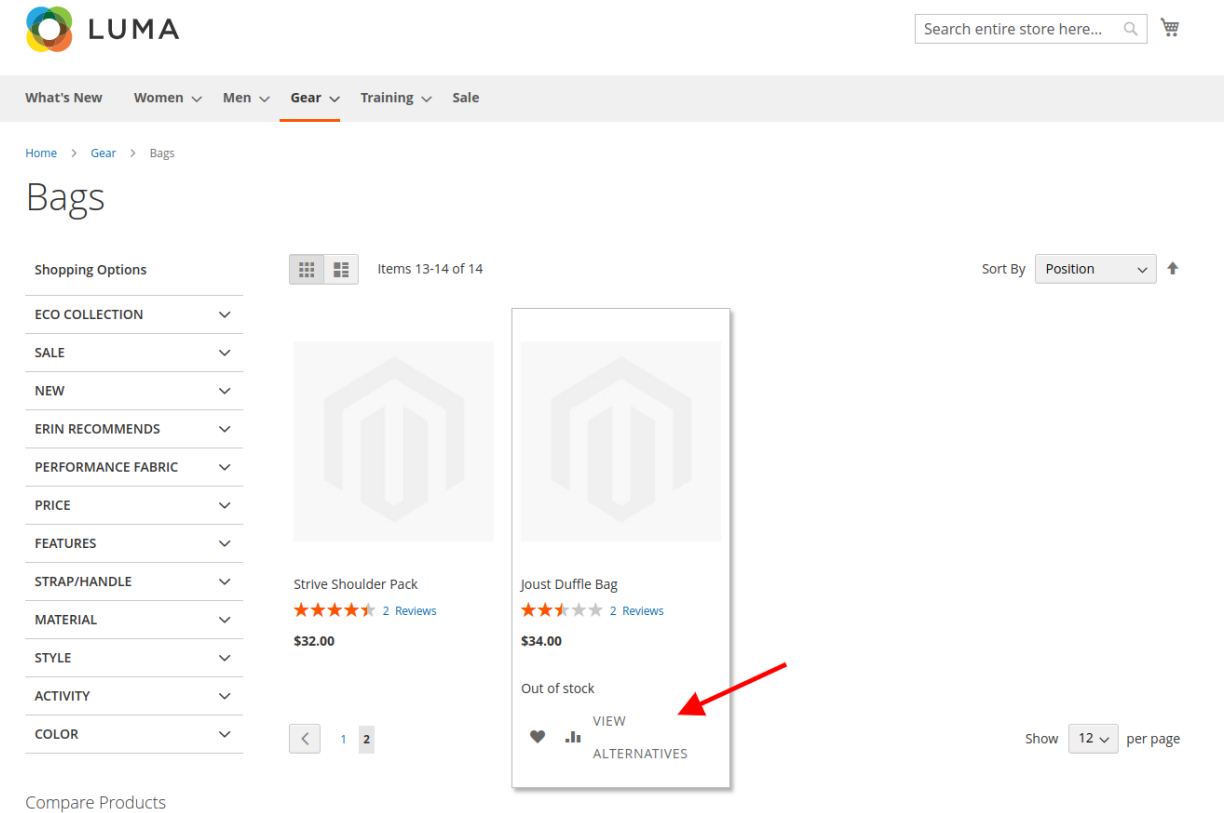

compare rioduces

You have no items to compare.

#### 4. Click on View Alternatives

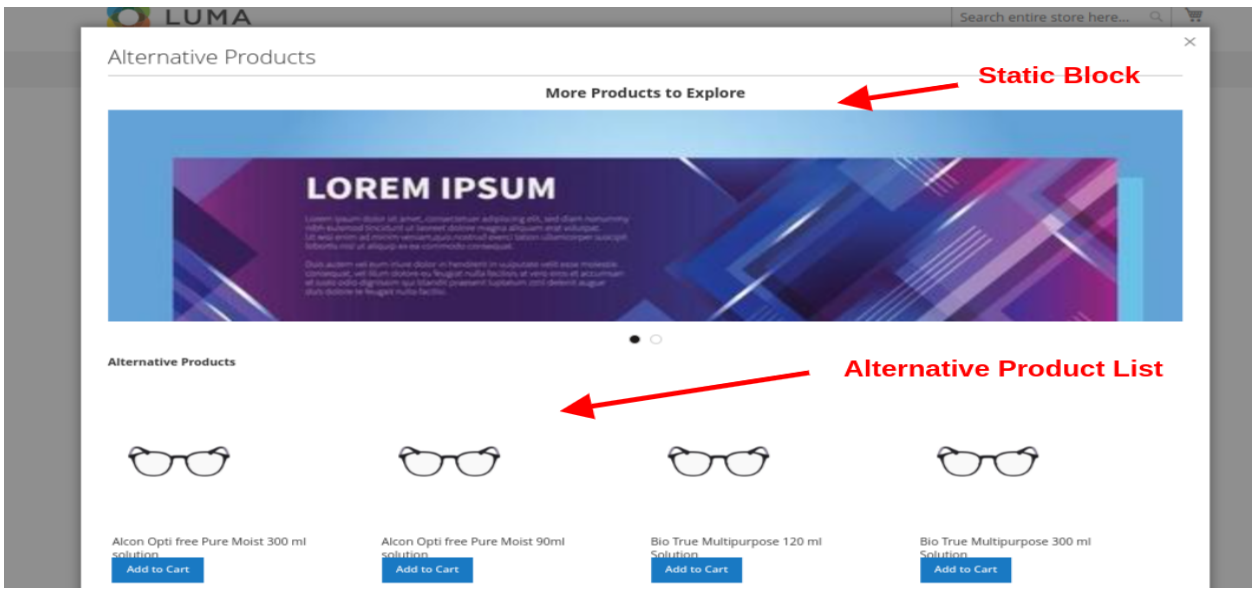

5. When you Open **PDP Page** for **Out of Stock** Product You will see **Alternative Products** Block in Product Info

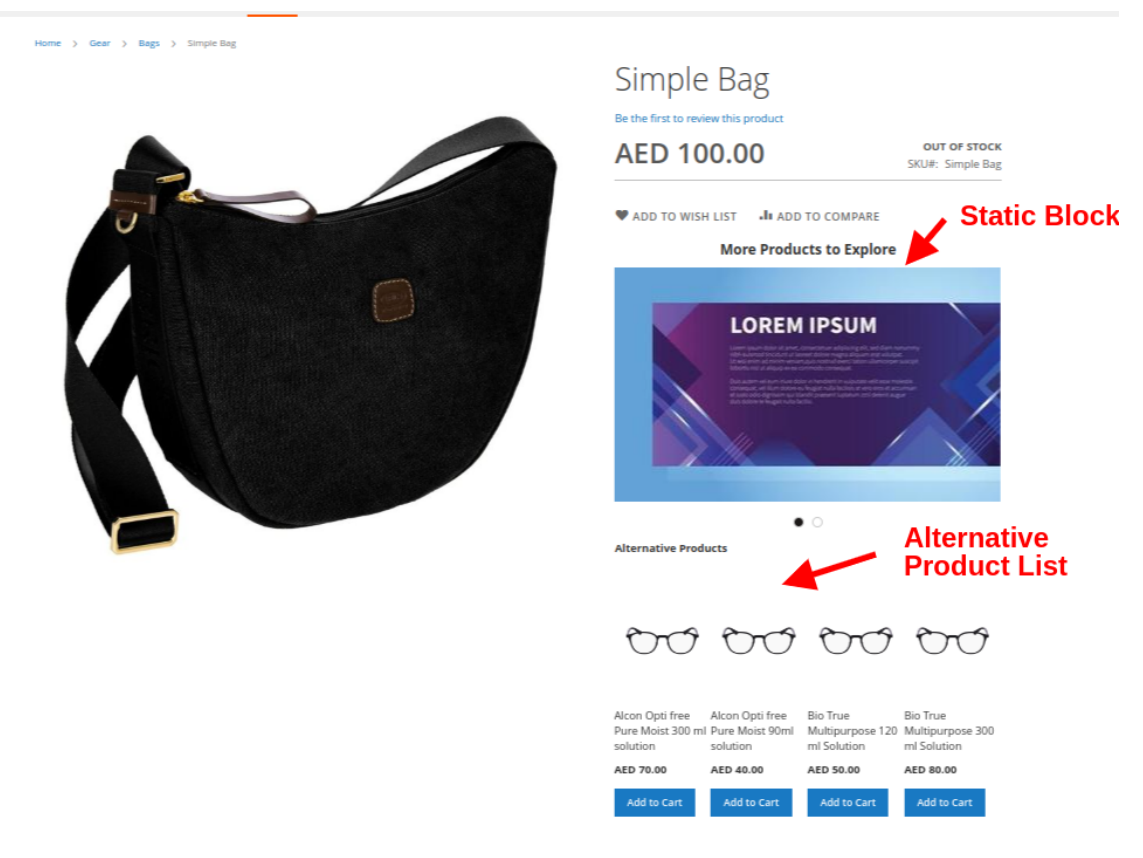

### Disclaimer

- 1. Prior to installing the module, it is strongly advised to create a backup of your server files and database.
- 2. We shall not be held responsible for any negative consequences that may arise during the installation process.
- 3. It is advisable to conduct your own testing by installing the extension on a test server.